# CÓMO COMPRAR EN

## BOOKS & BITS

**INSTRUCTIVO DE COMPRA DE LISTA ESCOLAR** 

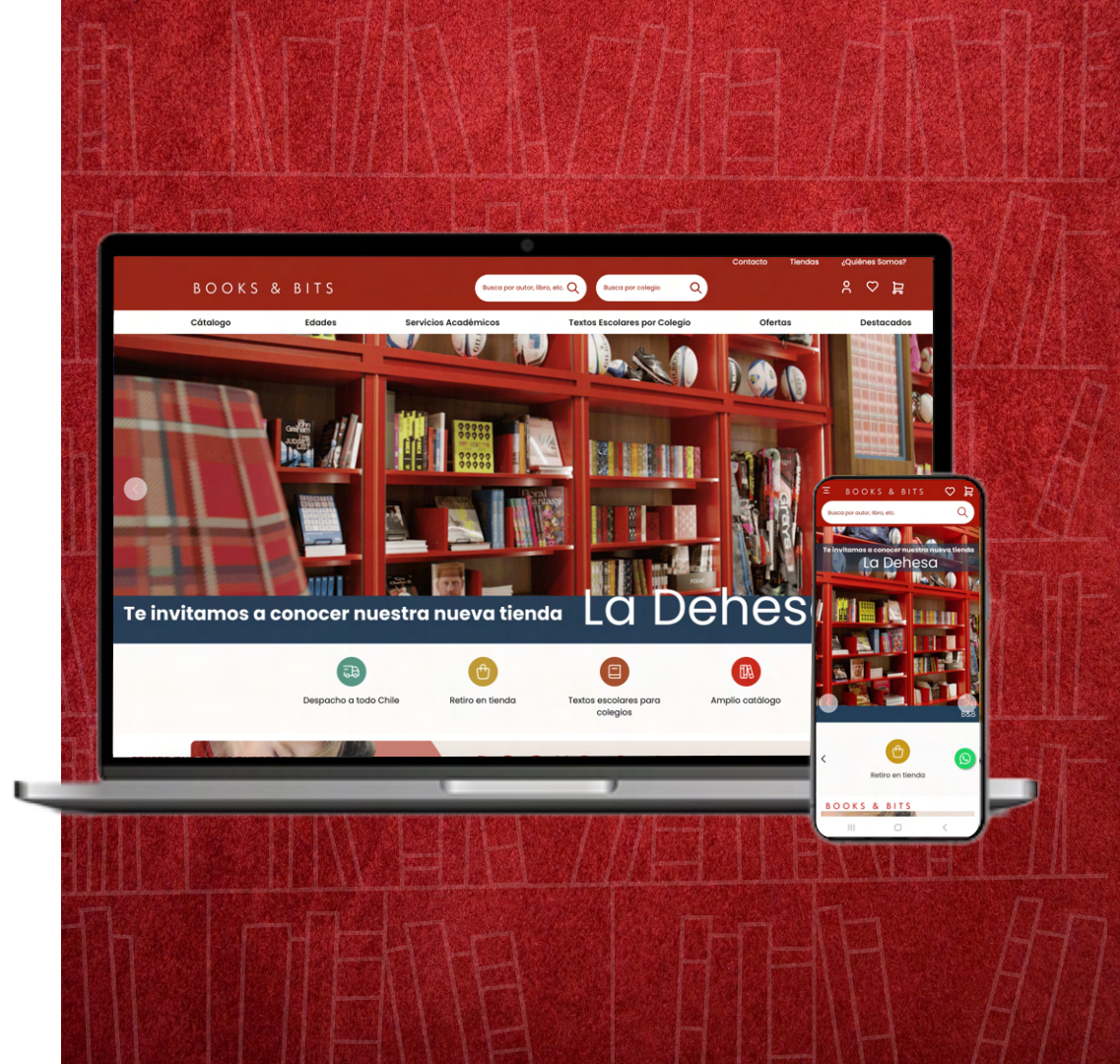

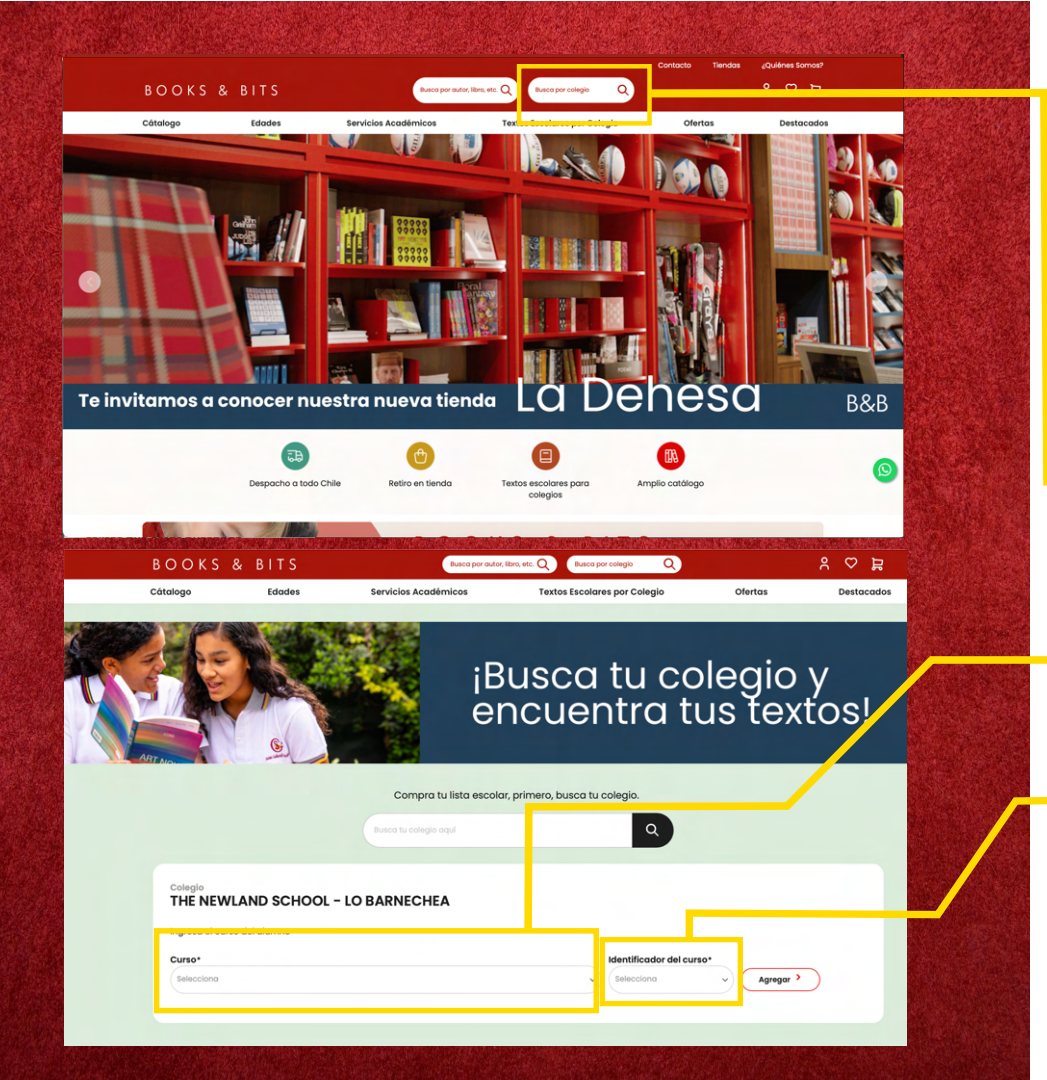

## PASO A PASO DEL PROCESO DE COMPRA DE LISTA ESCOLAR

- Ingresa a <u>www.booksandbits.cl</u>
- Busca en la barra derecha el colegio para el que necesitas tus textos.
- 2. Selecciona el curso para el que estás buscando los textos.
- 3. Completa el identificador según el criterio de la institución (si aplica).

\*En el caso de no existir identificador debes seleccionar la opción "no aplica".

## PASO A PASO DEL PROCESO DE COMPRA DE LISTA ESCOLAR

### 4. Revisa tus libros:

Puedes también agregar los textos de otro curso o de otro colegio presionado los botones inferiores y presiona el botón **"Agregar al carrito".** Antes de continuar confirma que tu compra este correcta.

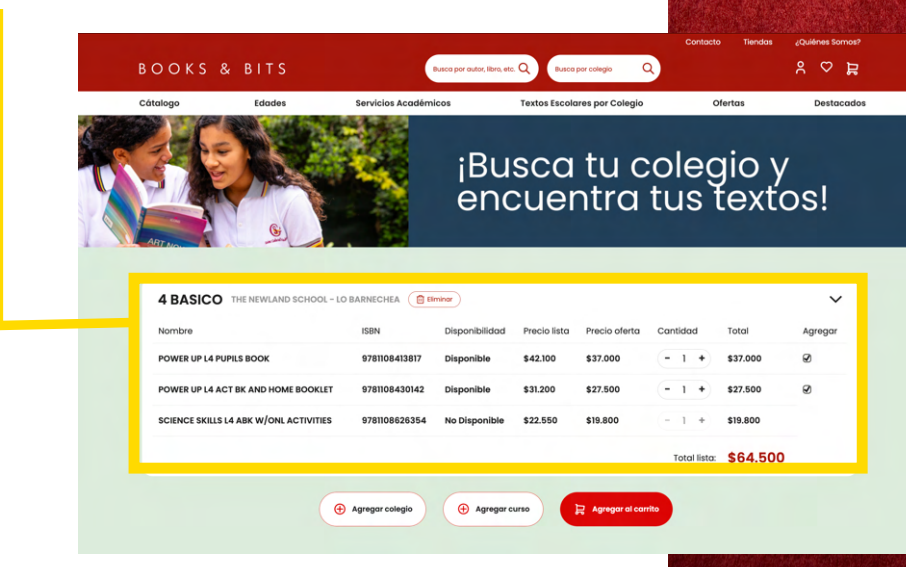

 Para continuar al proceso de pago presiona
"Agregar al carrito". Aparecerá una ventana de confirmación donde debes elegir si quieres seguir comprando o agregar al carro.

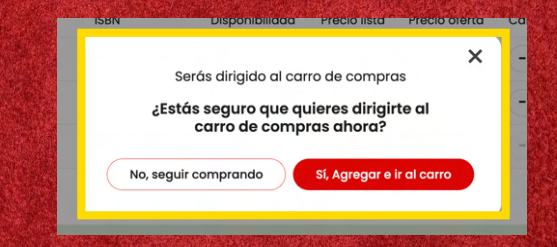

#### A continuación presiona el botón "Ir a pagar".

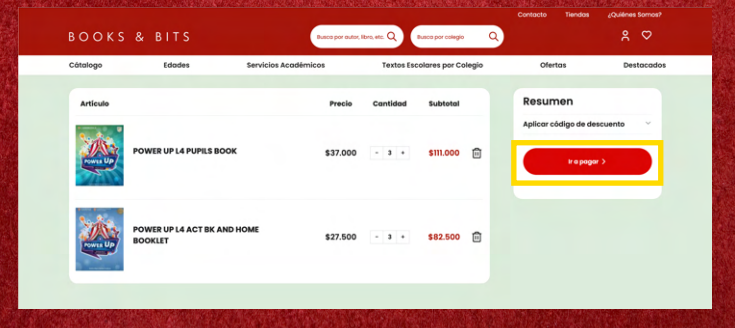

\*Puedes comprar sin registrarte, pero te recomendamos crear una cuenta para obtener beneficios como: La posibilidad de seguir tu pedido, guardar tu productos favoritos, agilizar tu proceso de compra y mucho más.

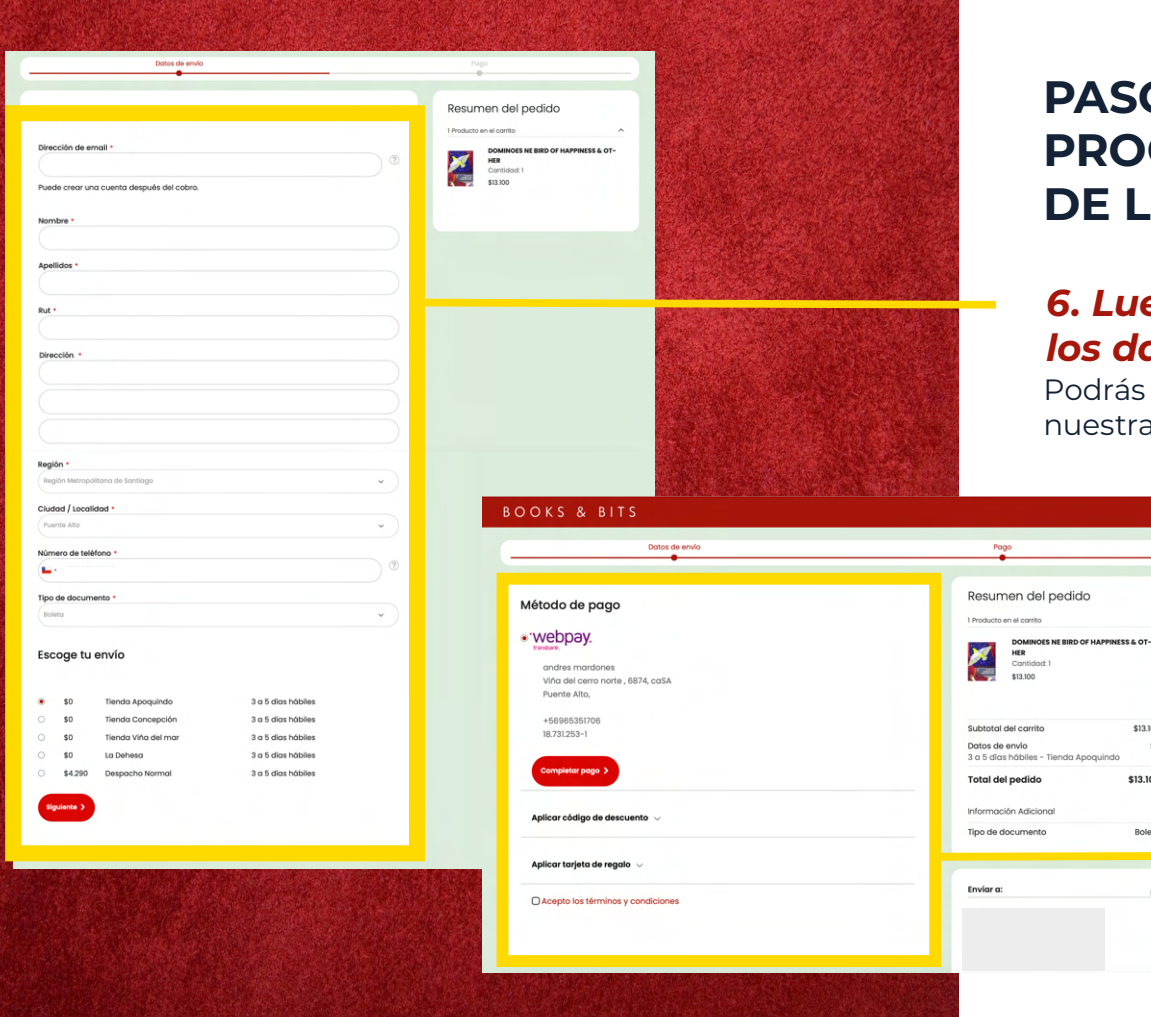

## PASO A PASO DEL **PROCESO DE COMPRA DE LISTA ESCOLAR**

### 6. Luego tendrás que ingresar los datos para entrega.

\$13.100

\$13,100

Boleta

0

\$0

Podrás elegir entre retiro gratuito en alguna de nuestras tiendas físicas o envío a domicilio.

> 7. Selecciona el método de pago y finaliza tu compra.

# ¡Todo listo!

Has completado tu compra

## BOOKS & BITS

¿Tienes dudas o consultas? Escríbenos a

contacto@booksandbits.cl

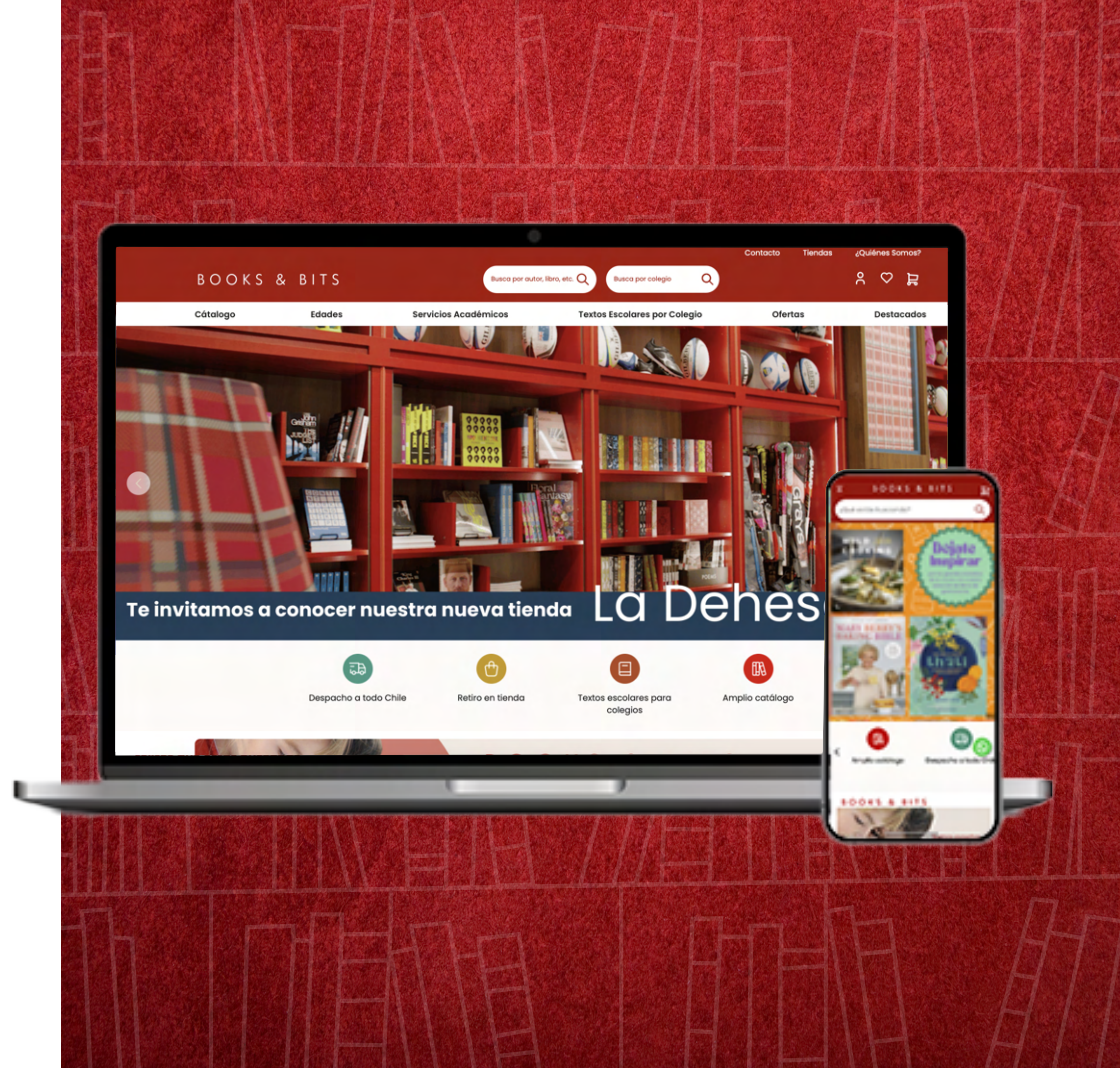